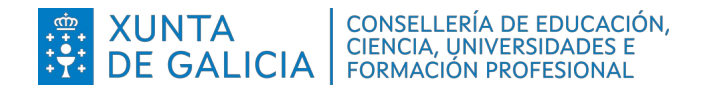

Dirección Xeral de Formación Profesional

# Admisión Formación Profesional 2024-2025

# - Probas libres de títulos LOXSE e LOE

# Guía rápida da consulta da resolución provisional e das reclamacións

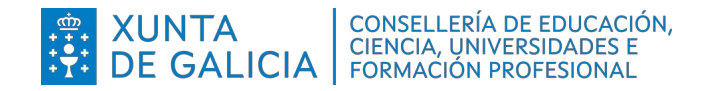

## Índice

| 1 | Introdución | 3  |
|---|-------------|----|
| 2 | Guía rápida | .3 |

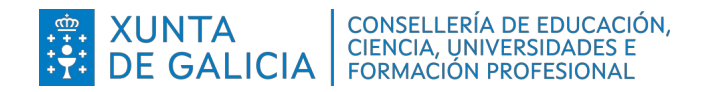

## 1 Introdución

Esta guía rápida está deseñada para o acceso á aplicación Ciclosadmisión e permitir a consulta da resolución provisional de solicitudes e, no caso de existir algún erro, realizar as reclamacións oportunas.

## 2 Guía rápida

| CiclosAdmision                                                                                                    |                                                                                                    |
|----------------------------------------------------------------------------------------------------|----------------------------------------------------------------------------------------------------|
| Inicio<br>Accesos rápidos                                                                                                    | Acceso á aplicación:<br>https://www.edu.xunta.gal/ciclosadmision/                                                                                                    |
| Estado de solicitudes/adxudicación<br>Consultar  CiclosAdmision  Consulta solicitude  Filtros  DOI/DNI  Código de Solicitude  Buscar                                                                                                    | <ul> <li>aparece unha pantalla similar á da esquerda.</li> <li>Persoas con usuario da contorna "edu" ou certificado dixital poden entrar premendo no símbolo superior á dereita:</li> <li>Posteriormente ir ao menú (no recadro Ciclosadmisión premer nos 3 puntos verticais) á opción 2.3 Estado de solicitudes/adxudicación.</li> <li>Persoas sen usuario "edu" ou certificado dixital pode acceder a través do recadro de "Estado de solicitudes/adxudicación". Ao facelo sae unha pantalla como a seguinte na que se pide o DOI e o código de solicitude.</li> <li>O código de solicitude é o código alfanumérico que está debaixo do código de barras da solicitude.</li> </ul> |
| CiclosAdmision       Control         Estado solicitudes/adxudicación         Listaxe de solicitudes realizadas de:                                                                                                    | Unha vez introducidos e premendo en "Buscar"<br>pasa a mostrar a listaxe de todas as solicitudes<br>que realizou cada persoa e o estado das<br>mesmas.                                                                                                    |
| <ul> <li>Proba libre<br/>Solicitude: 00093081R1</li> <li>Centro entrega: 15022607 - CIFP Ánxel Casal - Monte<br/>Alto</li> <li>Data solicitude: 07/04/2025 10:26:51</li> <li>Data entrega: 07/04/2025 10:28:16*</li> <li>Data validación: 07/04/2025 10:34:14</li> </ul> | Por defecto, aparece aberto o detalle da primeira das<br>solicitudes validadas.<br>Deben comprobar que o nome completo e o DOI estár<br>correctamente, así como que a solicitude consta como<br>validada para Probas libres.                                                                                                    |

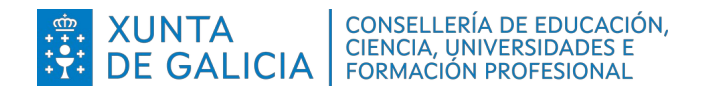

| CiclosAdmision   | :               | •                            | à à à      |  | C                   |  |  |  |  |  |
|------------------|-----------------|------------------------------|------------|--|---------------------|--|--|--|--|--|
| Estado soli      | citudes/ac      | txudicaci                    | ón         |  |                     |  |  |  |  |  |
|                  |                 |                              |            |  |                     |  |  |  |  |  |
|                  |                 |                              |            |  |                     |  |  |  |  |  |
| Solicitudes de   |                 |                              |            |  |                     |  |  |  |  |  |
| Proba libre      |                 |                              |            |  | Validada            |  |  |  |  |  |
| Solicitude: 0009 | 3081R1          |                              |            |  |                     |  |  |  |  |  |
| Centro entrega:  | 15022607 - CIFF | <sup>o</sup> Ánxel Casal - I | Monte Alto |  |                     |  |  |  |  |  |
| Data solicitude: | 07/04/2025 10:  | 26:51                        |            |  |                     |  |  |  |  |  |
| Data entrega: 07 | 7/04/2025 10:28 | :16*                         |            |  |                     |  |  |  |  |  |
| Data validación: | 07/04/2025 10:  | 34:14                        |            |  |                     |  |  |  |  |  |
|                  |                 |                              |            |  |                     |  |  |  |  |  |
| Adxudicación     | Definitiva      | Provisional                  |            |  |                     |  |  |  |  |  |
|                  |                 |                              |            |  |                     |  |  |  |  |  |
| Proba libre      |                 |                              |            |  | Pendente de validar |  |  |  |  |  |
| Solicitude: 0009 | 3090M7          |                              |            |  |                     |  |  |  |  |  |
| Proba libre      |                 |                              |            |  | Anulada             |  |  |  |  |  |
| Solicitude: 0009 | 3081P8          |                              |            |  | Chanada.            |  |  |  |  |  |
| Proba libre      |                 |                              |            |  | Apulada             |  |  |  |  |  |
| Solicitude: 0009 | 3080L6          |                              |            |  | Allulaua            |  |  |  |  |  |
| Proba libre      |                 |                              |            |  | Apulada             |  |  |  |  |  |
| Solicitude: 0009 | 3076W6          |                              |            |  | Allulaua            |  |  |  |  |  |
| Proba libre      |                 |                              |            |  | Annuar              |  |  |  |  |  |
| Solicitude: 0009 | 3082Q6          |                              |            |  | Anulaua             |  |  |  |  |  |
| Proba libre      |                 |                              |            |  | Aculada             |  |  |  |  |  |
| Solicitude: 0009 | 3081A3          |                              |            |  | Anulada             |  |  |  |  |  |
| Proba libre      |                 |                              |            |  | DOLincorrecto       |  |  |  |  |  |
| Colicitude: 0000 | 200006          |                              |            |  | DUTHOUTECIO         |  |  |  |  |  |

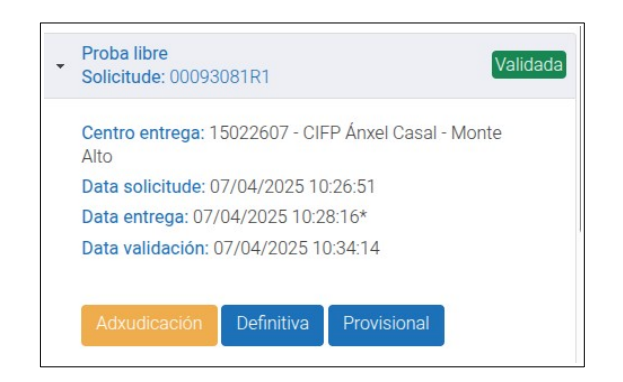

Na columna da dereita aparece a situación de cada solicitude, para ver o detalle de cada unha delas non hai máis que premer sobre o pequeno triángulo da esquerda para que mostre o detalle.

Cando se publique a resolución provisional de solicitudes aparecerá na parte inferior esquerda un botón con fondo amarelo co texto "Provisional" que permitirá acceder a dita resolución.

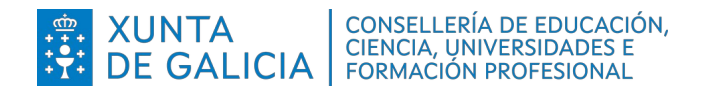

Admisión FP 2024-2025 -Probas libres

## Resolución de solicitudes:

#### Provisional

Tipo de oferta: Oferta libre

#### Datos do solicitante:

Nome: . DNI: Sexo: Centro entrega: 15022607-CIFP Ánxel Casal - Monte Alto Discapacidade: NON Deportista: NON

### 1ª PETICIÓN:

 36014489-CIFP A Xunqueira CMSSC01-Atención a persoas en situación de dependencia

#### Puntuación módulos superados: Puntuación total: 0

| 1 untuacion | modulos superados. | r untuación total. o                                                              |        |       |   |  |  |
|-------------|--------------------|-----------------------------------------------------------------------------------|--------|-------|---|--|--|
| Posto       | Cod. Módulo        | Módulo                                                                            | Bloque | Horas |   |  |  |
| 1           | MP0020             | Primeiros auxilios                                                                | С      | 53    |   |  |  |
| 2           | MP0210             | Organización da<br>atención ás<br>persoas en<br>situación de<br>dependencia       | С      | 123   | 1 |  |  |
| 3           | MP0211             | Destrezas sociais                                                                 | С      | 123   |   |  |  |
| 4           | MP0212             | Características e<br>necesidades das<br>persoas en<br>situación de<br>dependencia | С      | 160   |   |  |  |
| 5           | MP0213             | Atención e apoio<br>psicosocial                                                   | С      | 240   |   |  |  |
| 6           | MP0214             | Apoio á<br>comunicación                                                           | С      | 87    |   |  |  |
| 7           | MP0215             | Apoio domiciliario                                                                | С      | 240   |   |  |  |
| 8           | MP0216             | Atención sanitaria                                                                | С      | 213   |   |  |  |
| 9           | MP0217             | Atención hixiénica                                                                | С      | 87    |   |  |  |
| 10          | MP0218             | Formación e<br>orientación laboral                                                | С      | 107   |   |  |  |
| 11          | MP0219             | Empresa e<br>iniciativa<br>emprendedora                                           | С      | 53    |   |  |  |
| 12          | MP0831             | Teleasistencia                                                                    | С      | 104   |   |  |  |
|             |                    |                                                                                   |        |       |   |  |  |

Total horas solicitadas: 1590 🗸

2ª PETICIÓN:

 36014489-CIFP A Xunqueira CSSSC02-Integración social

Reclamar

Na imaxe pode observarse como aparece a consulta da resolución provisional para unha persoa.

A resolución é sempre sobre a solicitude validada e mostra o detalle de cada petición. No caso de Probas libres aparecerán os módulos vinculados ao bloque elixido.

Na parte inferior esquerda aparecerá un botón coa opción "Reclamar" por se existira algún dato erróneo.

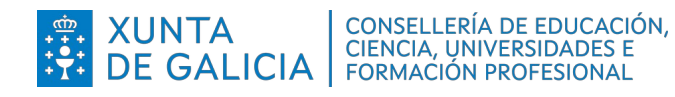

| <b>Ciclos</b> Admision                                                                                                    | :                                                                                    | Reclamación:                                                                                                    |
|----------------------------------------------------------------------------------------------------|--------------------------------------------------------------------------------------|----------------------------------------------------------------------------------------------------|
| Alta reclamad                                                                                                    | sión                                                                                 |                                                                                                    |
|                                                                                                    |                                                                                      | Ao premer en reclamar atopará unha imaxe como a<br>da esquerda, cos datos da solicitude á que se vai a<br>reclamar.               |
| Datos do alumno                                                                                                    |                                                                                      | Terase que achegar un arquivo ínico onde se<br>motive adecuadamente a reclamación e se<br>acompañe a documentación xustificativa. |
| Datos da solicitu                                                                                                    | ide                                                                                  | Tamén deberá seleccionarse en "Tipo" o tipo de reclamación que se vai realizar.                                                   |
| Cod.Solicitude<br>00093141Y4<br>Réxime                                                                                                | Grao<br>Medio                                                                        | Ao premer en "Crear", pásase á pantalla de detalle<br>da reclamación.                                                             |
| Data solicitude<br>10/04/2025 01:24:10<br>Nome do centro de entreg<br>CIFP A Xunqueira<br>Estado da solicitude<br>Validada Automática | Data entrega<br>10/04/2025 13:24:54<br>ja<br>Data validación<br>10/04/2025 13:24:57* |                                                                                                    |
| Datos da reclam<br>Tipo *<br>Sen seleccionar<br>Documentación<br>Examinar No se ha se                                                 | ación<br>v<br>n<br>eccionado ningún archivo.                                         |                                                                                                    |
| Crear Volver                                                                                                    |                                                                                      |                                                                                                    |

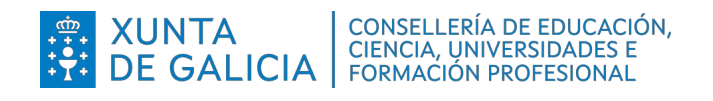

Admisión FP 2024-2025 -Probas libres

| <b>Ciclos</b> Admision                      | :                    |                             |               |    | \$   |   |
|---------------------------------------------|----------------------|-----------------------------|---------------|----|------|---|
|                                             |                      |                             |               |    |      | Ċ |
| Detalle da re                               | eclama               | ación                       |               |    |      |   |
| Operación rea                               | alizada con          | n éxito                     |               |    |      | X |
| Datos do alum                               | no                   |                             |               |    | <br> |   |
| DNI/DOI                                     | Nome                 |                             |               |    |      |   |
| Datos da solici                             | tude                 |                             |               |    |      |   |
| Cod.Solicitude<br>00093141Y4                | G                    | irao<br>Medio               |               |    |      |   |
| Réxime<br>Ordinario                         |                      |                             |               |    |      |   |
| Data solicitude<br>10/04/2025 01:24:10      | D                    | ata entrega<br>10/04/2025   | 13:24:5       | 4  |      |   |
| Nome do centro de ent<br>CIFP A Xunqueira   | rega                 |                             |               |    |      |   |
| Estado da solicitude<br>Validada Automática | D                    | ata validació<br>10/04/2025 | ón<br>13:24:5 | 7* |      |   |
| Datos da recla                              | mación               |                             |               |    |      |   |
|                                             |                      |                             |               |    |      |   |
| Data Alta                                   | Tipo<br>Solicitude I | nendente de                 | validar       |    | ×    |   |
| Documentaci                                 | ón                   | pendente de                 | vallual       |    | Ť    |   |
|                                             | coloccionad          | ningún arch                 | iivo.         |    |      |   |

Descargar

Imprimir/Ver Xustificante Volv

Ver documento

Nesta pantalla de detalle da reclamación oo premer en "Imprimir/Ver xustificante" descargase un documento PDF.

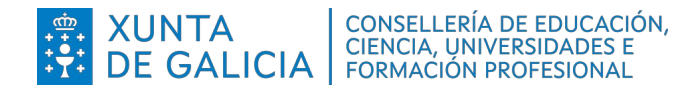

## Xustificante:

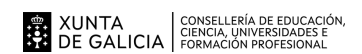

RESGARDO DA SOLICITUDE DE RECLAMACIÓN Á LISTAXE PROVISIONAL DE SOLICITUDES AO PROCESO DE ADMISIÓN A CICLOS FORMATIVOS DE GRAO MEDIO E SUPERIOR E CURSOS DE ESPECIALIZACIÓN DE FP. CURSO 2024-2025.

|                   | -                    |                           |                        |                              |                    |                 |       |                            |               |             |             |           |
|-------------------|----------------------|---------------------------|------------------------|------------------------------|--------------------|-----------------|-------|----------------------------|---------------|-------------|-------------|-----------|
| DATO              | 5 DA PER             | RSOA SOLI                 | CITANTE                |                              |                    |                 |       |                            |               |             |             |           |
| NOME              |                      |                           | PRIMEIRO APELIDO       |                              |                    | SEGUNDO APELIDO |       |                            | NIF/PASAPORTE |             |             |           |
| TIPO              | TIPO NOME DA VÍA     |                           |                        |                              |                    |                 |       |                            | NUM           | BLOQUE      | ANDAR       | PORTA     |
| PARRO             | QUIA                 |                           |                        |                              |                    |                 | LUG   | GAR                        | 1             |             |             |           |
|                   | <u></u>              |                           | Δ                      |                              |                    |                 |       |                            |               |             |             |           |
|                   | 0                    | Coruña (A                 | )                      |                              |                    | Santiago d      | e Cor | e Compostela Santiago de C |               |             | ompostela   |           |
| TELÉFO            | NO                   |                           | TELÉFONO               | MÓBIL                        | CORREO ELECTRÓNICO |                 |       |                            |               |             |             |           |
| NACIO             |                      |                           |                        |                              | DA                 | TA DE NACE      | MENT  | ГО                         |               |             |             |           |
| Lopund            |                      |                           |                        |                              |                    |                 |       |                            |               |             |             |           |
| E, NA             | SÚA REP              | RESENTAC                  | IÓN                    |                              |                    |                 |       |                            |               |             |             |           |
| NOME              |                      |                           |                        | PRIMEIRO AP                  | ELID               | 0               |       | SEGUNDO APE                | LIDO          |             | NIF/PASA    | PORTE     |
|                   |                      |                           |                        |                              |                    |                 |       | •                          |               |             |             |           |
| CÓDIGO<br>ALEGAO  | ) de sol<br>Cións ou | ICITUDE SO<br>I MOTIVOS I | BRE A QUE<br>DA RECLAM | RECLAMA: <b>OC</b><br>ACIÓN: | 0093               | 081R1           |       |                            |               |             |             |           |
|                   |                      |                           |                        |                              |                    |                 |       |                            |               |             |             |           |
| Achéga            | nse os se            | eguintes do               | cumentos:              |                              |                    |                 |       |                            |               |             |             |           |
| Nome o            | lo arquive           | o achegado                | : Estado s             | olicitudes.png               |                    | Nome do a       | rquiv | o no sistema:              | RCL332        | //410K-1/4  | 164434564   | 52.png    |
| Nota in<br>2016)  | formativa            | : A resoluci              | ón final da ı          | reclamación é a              | trav               | és da listaxe   | defin | iitiva de solicitud        | es (artig     | o 18.5 da O | rde do 15 d | e xuño de |
|                   |                      |                           |                        |                              |                    |                 |       |                            |               |             |             |           |
| SINATU<br>Lugar e | RA DA PE             | RSOA SOLIO                | CITANTE OU             | , 05 de                      | re                 | Maio            | de    | 2025                       |               |             |             |           |
|                   |                      |                           |                        |                              |                    |                 |       |                            |               |             |             |           |
| Nome of           | lo centro            | educativo d               | le entrega             | da reclamación               | :                  | 15022607        | CIFP  | Ánxel Casal - Mo           | nte Alto      |             |             |           |